# Notowania Mobilne 3

#### Zawartość

| Wprowadzenie 2                             |
|--------------------------------------------|
| Wymagania minimalne                        |
| Instalacja programu11                      |
| Uruchamianie i parametry połączenia11      |
| Menu główne programu                       |
| Menu podręczne instrumentu 15              |
| Panel statystyki sesji 17                  |
| Zarządzanie listą instrumentów w tabeli 18 |
| Dodawanie instrumentów18                   |
| Usuwanie instrumentów 21                   |
| Przenoszenie instrumentów 22               |
| Panele dodatkowe instrumentów 24           |
| Ekrany instrumentów                        |
| Ekran Ofert                                |
| Ekran Szczegółów                           |
| Ekran Transakcji                           |
| Ekran Wykresu                              |

## Wprowadzenie

Notowania Mobilne to aplikacja, która pozwala na dostęp do notowań giełdowych w czasie rzeczywistym z każdego miejsca na świecie, gdzie tylko możliwe jest połączenie internetowe z telefonu komórkowego. Program przeznaczony jest dla wszystkich inwestorów, którzy cenią wygodę szybkiego i niezawodnego dostępu do informacji z rynku giełdowego.

Centralnym ekranem programu jest tabela notowań.

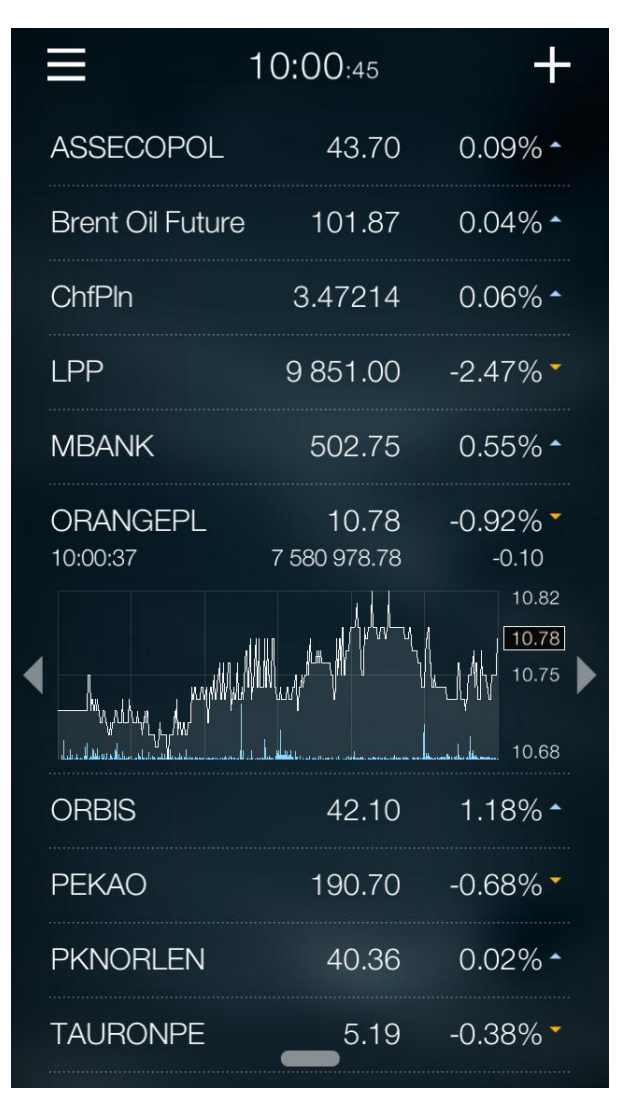

W tabeli notowań użytkownik umieszcza obserwowane przez niego instrumenty. Na ekranie tym wyświetlane są ich bieżące kursy oraz dzienna zmiana procentowa.

Każdy instrument (po dotknięciu jego wiersza) może zostać rozwinięty co wzbogaca zakres informacji prezentowanych dla tego instrumentu o panel dodatkowy na którym prezentowane mogą być różne typy informacji.

Z dolnej krawędzi tabeli, w każdej chwili wysunięty może zostać panel prezentujący statystykę bieżącej sesji giełdowej.

| ≡ -              | 10:02:51     |                  |  |  |  |  |
|------------------|--------------|------------------|--|--|--|--|
| ASSECOPOL        | 43.70        | 0.09% -          |  |  |  |  |
| Brent Oil Future | 101.95       | 0.12% -          |  |  |  |  |
| ChfPln           | 3.47208      | 0.05% -          |  |  |  |  |
| LPP              | 9 851.00     | -2.47% -         |  |  |  |  |
| MBANK            | 502.50       | 0.50% -          |  |  |  |  |
| ORANGEPL         | 10.79        | -0.83% -         |  |  |  |  |
| ORBIS            | 42.10        | 1.18% -          |  |  |  |  |
| PEKAO            | 190.80       | -0.62% -         |  |  |  |  |
| PKNORLEN         | 40.36        | 0.02% *          |  |  |  |  |
| 🕑 równowag       | 5.19<br>a    |                  |  |  |  |  |
| <b>个</b> 28%     | <b>↓</b> 24% | <b>=</b> 48%     |  |  |  |  |
| 89 9             | 68 71        | 9 <sub>pln</sub> |  |  |  |  |

W programie dostępne są również ekrany główne, które w kontekście wybranego instrumentu prezentują bieżące oferty, listę transakcji od początku sesji, informacje szczegółowe oraz wykres. Ekrany te zaprezentowano poniżej.

| ≡              | 10:04          | Gotowe                |        |
|----------------|----------------|-----------------------|--------|
| orange<br>10.7 | EPL c<br>'9 -0 | oferty<br>.83%<br>.09 |        |
| Sprzedaż       |                |                       |        |
| Śr. cena       |                | Wol.                  |        |
| 10.82          | 10.83          | 16 895                | 54 836 |
| 10.81          | 10.82          | 23 717                | 37 941 |
| 10.80          | 10.81          | 1 024                 | 14 224 |
| 10.80          | 10.80          | 12 003                | 13 200 |
| 10.79          | 10.79          | 1 197                 | 1 197  |
| Kupno          |                |                       |        |
| Śr. cena       | Cena           | Wol.                  |        |
| 10.78          | 10.78          | 1 798                 | 1 798  |
| 10.77          | 10.77          | 1 904                 | 3 702  |
| 10.77          | 10.76          | 4 855                 | 8 557  |
| 10.76          | 10.75          | 5 000                 | 13 557 |
| 10.75          | 10.74          | 25 172                | 38 729 |
|                |                |                       |        |
|                |                |                       |        |
|                |                |                       |        |
|                |                |                       |        |

|          | 10:0         | 4:54          | Gotowe |
|----------|--------------|---------------|--------|
| ORANG    | iepl<br>79 - | ).83%<br>).09 |        |
|          | Kurs         | Wolumen       | Lop    |
| 10:00:49 | 10.79        | 574           |        |
| 10:00:49 | 10.79        | 500           |        |
| 10:00:49 | 10.79        | 120           |        |
| 10:00:37 | 10.78        | 114           |        |
| 10:00:37 | 10.78        | 386           |        |
| 10:00:32 | 10.78        | 614           |        |
| 09:59:44 | 10.75        | 96            |        |
| 09:59:44 | 10.75        | 1000          |        |
| 09:59:42 | 10.75        | 768           |        |
| 09:59:42 | 10.75        | 232           |        |
| 09:59:42 | 10.75        | 1000          |        |
| 09:59:41 | 10.75        | 1000          |        |
| 09:59:27 | 10.73        | 215           |        |
| 09:59:27 | 10.73        | 784           |        |
| 09:59:27 | 10.73        | 1370          |        |
| 00.50.06 | 10 71        | 1055          |        |

| ORANGEPL       -0.83%         10.79       -0.09         Czas       Obrót       LOP         10:00:49       7 593 862.04       Odniesienie         Odniesienie       10.88       10.72         Maksimum       10.82       10.68         S max widełki       11.79       9.65         D min widełki       9.65       9.65         Wolumen       574       Wolumen razem                                                           | ≡                                                                                                    | 10:04:57                  | Gotowe                                                                               |
|----------------------------------------------------------------------------------------------------|----------------------------------------------------------------------------------------------------|---------------------------|--------------------------------------------------------------------------------------|
| Czas         Obrót         LOP           10:00:49         7 593 862.04         IOR           Odniesienie         10.88         IOR           Odwarcie         10.72         IOR           Maksimum         10.82         IOR           Minimum         10.68         IOR           S max widełki         9.65         IOR           D max widełki         9.65         IOR           Wolumen         574         Wolumen razem | orangi<br>10.7                                                                                                    | EPL<br>79 -0.83%<br>-0.09 | 0                                                                                    |
| Odniesienie       10.88         Otwarcie       10.72         Maksimum       10.82         Minimum       10.68         S max widełki       11.79         S min widełki       9.65         D max widełki       11.79         D min widełki       9.65         Wolumen       574         Wolumen razem       707 239                                                                                                    | Czas<br>10:00:49                                                                                                    | Obrót<br>7 593 862.0      | LOP<br>)4                                                                            |
| Zamknięcie                                                                                                    | Odniesienie –<br>Otwarcie –<br>Maksimum –<br>Minimum –<br>S max widełki<br>S min widełki<br>D max widełki<br>D min widełki<br>Wolumen –<br>Wolumen raze<br>Zamknięcie – | em                        | 10.88<br>10.72<br>10.82<br>10.68<br>11.79<br>9.65<br>11.79<br>9.65<br>574<br>707 239 |

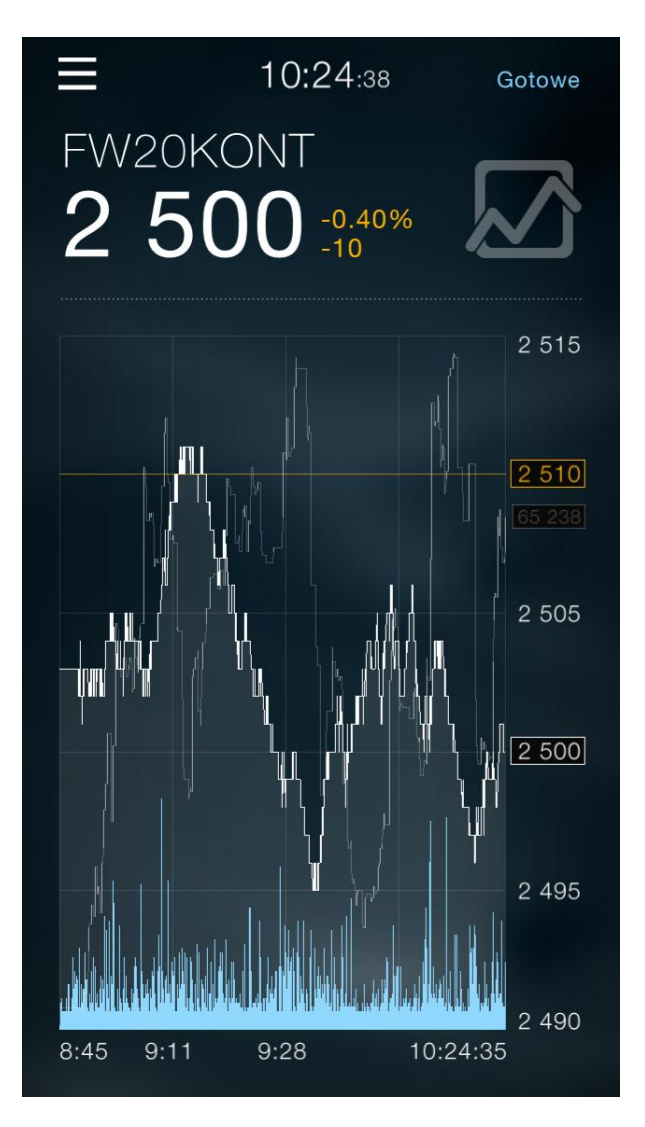

Po obróceniu telefonu, wykres może być prezentowany również w układzie poziomym.

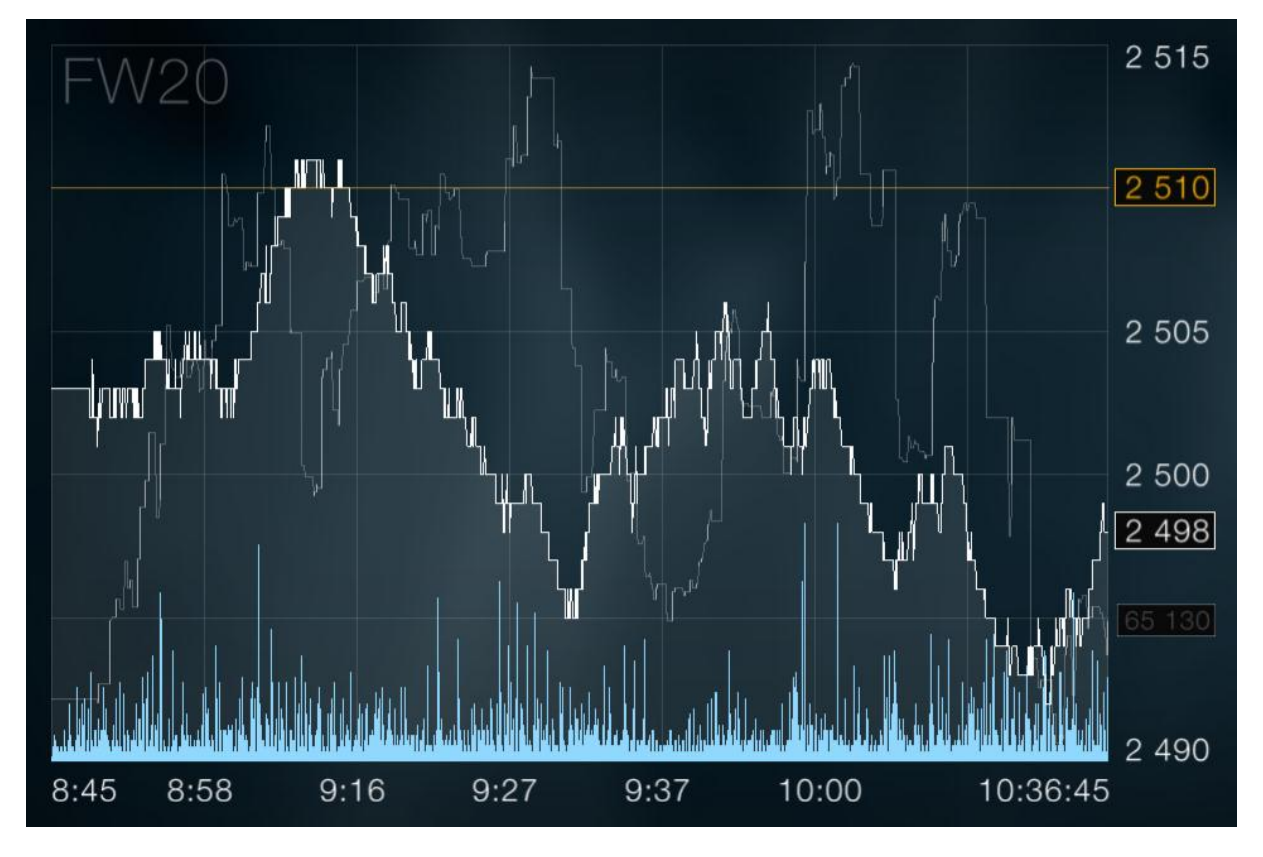

W celu zaspokojenia wymagań użytkowników w zakresie kolorystyki aplikacji, wprowadzono możliwość zmiany tła.

| Ξ                                                        | 10:06:45                                  |                                                                 |                          |                                |   |
|----------------------------------------------------------|-------------------------------------------|-----------------------------------------------------------------|--------------------------|--------------------------------|---|
| ASSECOPOL                                                |                                           | 43.70                                                           | 0.                       | 09% ^                          |   |
| Brent Oil Future                                         | Э                                         | 101.99                                                          | 0.                       | 16% -                          |   |
| ChfPln                                                   | 3                                         | .47170                                                          | 0.                       | 04% ^                          |   |
| LPP                                                      | 9                                         | 879.95                                                          | -2.                      | 18% -                          |   |
| MBANK                                                    |                                           | 502.50                                                          | 0.                       | 50% -                          |   |
| ORANGEPL<br>10:05:12                                     | 7 59                                      | 10.78<br>97 387.10                                              | -0.                      | 92% <b>-</b><br>-0.10          |   |
| Odniesienie<br>Otwarcie<br>Minimum<br>Maksimum<br>Status | 10.88<br>10.72<br>10.68<br>10.82<br>sesja | LOP<br>S Widełki M<br>S Widełki M<br>D Widełki M<br>D Widełki M | Min<br>Max<br>Min<br>Max | 9.65<br>11.79<br>9.65<br>11.79 | • |
| ORBIS                                                    |                                           | 41.71                                                           | 0.                       | 24% ^                          |   |
| PEKAO                                                    |                                           | 190.80                                                          | -0.                      | 62% 🕇                          |   |
| PKNORLEN                                                 |                                           | 40.40                                                           | 0.                       | 12% -                          |   |
| TAURONPE                                                 |                                           | 5.20                                                            | -0.                      | 19% -                          |   |

### Wymagania minimalne

Program Notowania Mobilne 3, przeznaczony jest dla smartfonów pracujących pod kontrolą systemów operacyjnych iOS, Android oraz Windows Phone. Szczegółowe wymagania dla poszczególnych systemów przedstawiono poniżej.

iOS

Parametry minimalne: System: iOS5

Urządzenia: iPhone 3GS, iPod Touch 4G

Parametry zalecane:

System: iOS6, iOS7

Urządzenia: iPhone 4S lub nowszy, iPod Touch 5 lub nowszy

#### Android

Parametry minimalne:

System: Android 2.3 Gingerbread

Rozdzielczość: 320x480

Pamięci: 512MB,

Procesor: 1GHz

Parametry zalecane:

Rozdzielczość: 640x960

Pamięć: 1GB

Procesor: 1GHz (dualcore).

#### Windows Phone

Dowolny smartfon pracujący pod kontrolą systemu operacyjnego Windows Phone 8.

W każdym przypadku program wymaga dostępu internetowego, który pozwala na połączenia typu socket (pakietowa transmisja danych lub połączenie WLAN).

Użytkownicy, którzy korzystają z dodatkowego oprogramowania chroniącego telefon komórkowy (pakiety antywirusowe) powinni zwrócić uwagę, aby chroniące oprogramowanie nie blokowało połączenia, zgodnie z parametrami podanymi na stronie http://serwery.statica.pl Aplikacja przeznaczona jest wyłącznie na smartfony. Może nie pracować poprawnie na tabletach, zegarkach oraz innych niż smartfony urządzeniach.

### Instalacja programu

Program dostępny jest w sklepach producentów odpowiednich dla danego urządzenia systemów operacyjnych (iTunes, Google Play, Windows Store). W wyszukiwarce sklepu należy wpisać "Notowania Mobilne 3".

### Uruchamianie i parametry połączenia

W czasie uruchamiania programu, użytkownik może zdecydować czy korzysta z tygodniowego dostępu testowego (w pełni funkcjonalny tryb demo) czy też posiada parametry autoryzacyjne dostępu do serwera notowań uzyskane w swoim domu maklerskim.

Tryb demo nie wymaga wprowadzania żadnych parametrów i jest łatwym sposobem na szybkie zapoznanie się z aplikacją tuż po jej zainstalowaniu.

| Notowania Mobilne |
|-------------------|
| Uruchom tryb DEMO |
|                   |
|                   |
|                   |
|                   |
| Zaloguj           |
|                   |
|                   |

W przypadku posiadania parametrów autoryzacyjnych, należy usunąć zaznaczenie "Uruchom tryb DEMO" co spowoduje pojawienie się pól, w których należy wpisać nazwę użytkownika i hasło oraz ewentualnie grupę jeśli taki parametr użytkownik otrzymał od swojego domu maklerskiego.

|                  | Uruc | chom tryb DEMO | )    |  |  |  |  |  |
|------------------|------|----------------|------|--|--|--|--|--|
|                  | Gru  | ра             |      |  |  |  |  |  |
|                  | USE  | ER13456        |      |  |  |  |  |  |
|                  | •••• | • • • •        |      |  |  |  |  |  |
| Pamiętaj hasło 🔘 |      |                |      |  |  |  |  |  |
| Zaloguj          |      |                |      |  |  |  |  |  |
| Q                | WE   | ERTYUIC        | ) P  |  |  |  |  |  |
| A                | S    | DFGHJK         | L    |  |  |  |  |  |
|                  | Ζ    | XCVBNM         |      |  |  |  |  |  |
| .?'              | 123  | spacja ret     | turn |  |  |  |  |  |

Po wciśnięciu przycisku "Zaloguj" nastąpi połączenie z serwerem danych oraz przejście do tabeli notowań.

### Menu główne programu

Ekran główny programu posiada menu, dostępne po wciśnięciu ikony menu znajdującej się w lewym, górnym rogu ekranu.

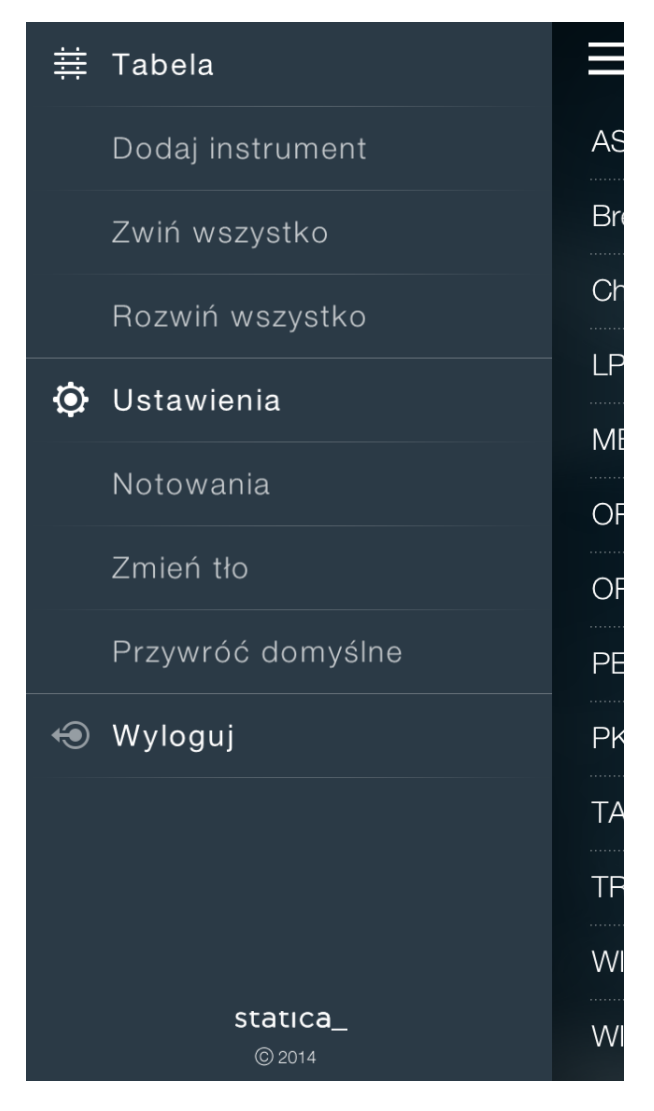

Dostępne polecenia to:

Dodaj instrument - umożliwia dodanie instrumentu do tabeli notowań.

Zwiń wszystko - zwija wszystkie panele dodatkowe instrumentów w tabeli notowań.

Rozwiń wszystko - rozwija wszystkie panele dodatkowe wszystkich instrumentów w tabeli notowań.

**Notowania** - pozwala zmienić ogólne ustawienia aplikacji (czy wyświetlać długie czy krótkie nazwy instrumentów oraz czy telefon powinien utrzymywać podświetlenie czy też (domyślnie) wygaszać się podczas bezczynności użytkownika).

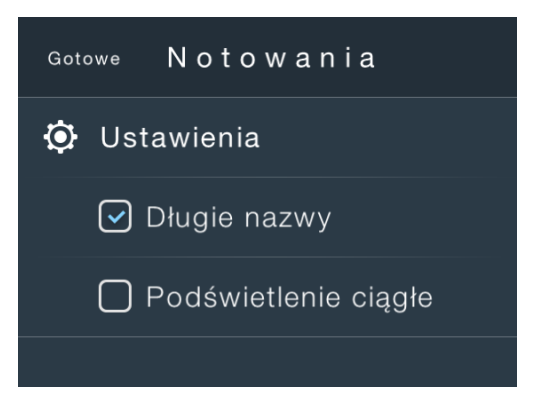

Zmień tło - to polecenie pozwala wybrać jedno z dostępnych teł aplikacji.

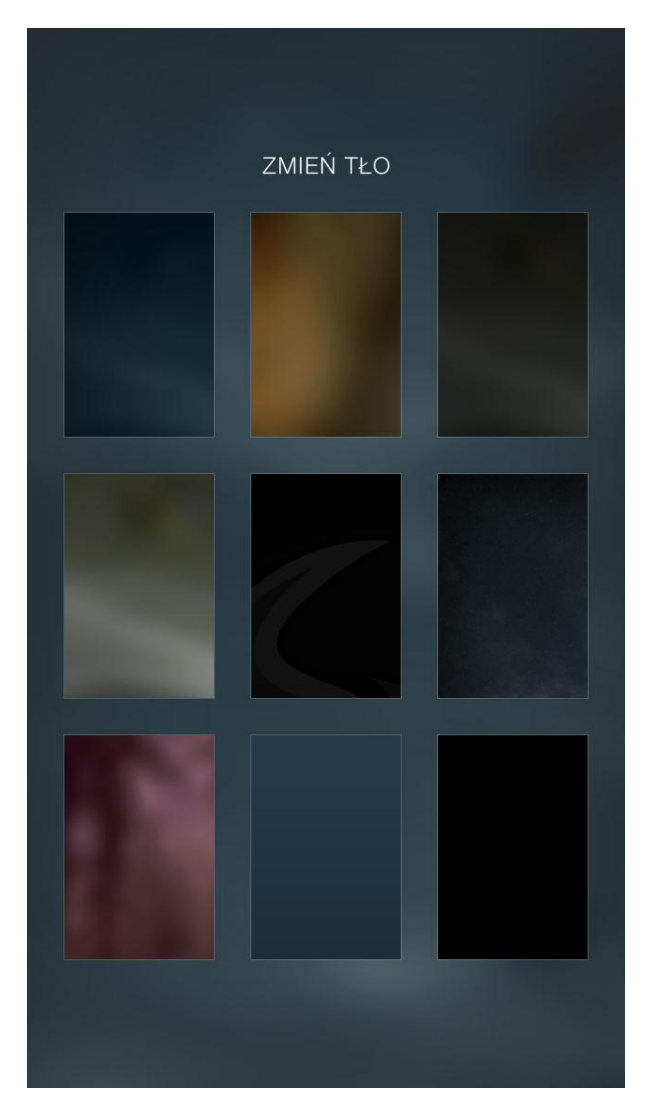

Przywróć domyślne - to polecenie przywraca domyślne ustawienia aplikacji.

Menu można ukryć, ponownie wciskając ikonę menu lub "wyciągając" ekran właściwy za jego widoczną z prawej strony ekranu krawędź.

## Menu podręczne instrumentu

Oprócz menu głównego, w programie dostępne jest również menu podręczne instrumentu (tzw. toolbar), pojawiające się przy prawej krawędzi tabeli po przytrzymaniu palcem na wybranym instrumencie.

|   | 10:03:00                   |                                            |                       |                                           |            |                                           |                                              | Ť                          |
|---|----------------------------|--------------------------------------------|-----------------------|-------------------------------------------|------------|-------------------------------------------|----------------------------------------------|----------------------------|
|   | ASS                        | SECOP                                      | 43.70                 |                                           |            | 0.09                                      | % ₩                                          |                            |
|   | Brent Oil Future<br>ChfPln |                                            |                       |                                           | 101        | .95                                       | 0.12                                         | % <b>/</b> ×               |
|   |                            |                                            |                       | 3                                         | .472       | 208                                       | 0.05                                         | %<br>17                    |
|   | LPP                        | )                                          |                       | 9                                         | 879        | .95                                       | -2.18                                        | %<br>~                     |
|   | MΒ                         | ANK                                        |                       |                                           | 502        | .50                                       | 0.50                                         | %                          |
|   | ORANGEPL<br>10:00:49       |                                            | 10.79<br>7 593 862.04 |                                           | -0.8<br>-0 | ~~~~~~~~~~~~~~~~~~~~~~~~~~~~~~~~~~~~~~    |                                              |                            |
| • | 2<br>2<br>5<br>5<br>5      | 1 798<br>1 904<br>4 855<br>5 000<br>25 172 |                       | 10.78<br>10.77<br>10.76<br>10.75<br>10.74 |            | 10.79<br>10.80<br>10.81<br>10.82<br>10.83 | 1 197<br>12 003<br>1 024<br>23 717<br>16 895 | 1<br>3<br>1<br>3<br>5<br>2 |
|   | ORBIS                      |                                            |                       | RBIS 41.59                                |            | -0.05                                     |                                              |                            |
|   | PEKAO                      |                                            | 190.80                |                                           | -0.62      |                                           |                                              |                            |
|   | PKN                        | NORLEN                                     | J                     |                                           | 40         | .36                                       | 0.02                                         |                            |
|   | TAL                        | JRONPE                                     | Ξ                     | _                                         | 5          | .19                                       | -0.38                                        | %                          |

Polecenia tego menu działają w kontekście wskazanego instrumentu i oznaczają odpowiednio:

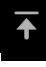

Przesuń instrument na początek tabeli (przypnij).

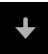

Przesuń przypięty instrument o jedną pozycję w dół.

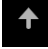

Przesuń przypięty instrument o jedną pozycję w górę.

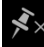

🗚 Odepnij instrument.

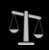

Przejdź do ekranu ofert.

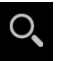

Przejdź do ekranu szczegółów.

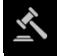

Przejdź do ekranu transakcji.

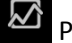

Przejdź do ekranu wykresu.

Ē Usuń instrument z tabeli.

## Panel statystyki sesji

Z dolnej krawędzi tabeli notowań, użytkownik może w każdej chwili wysunąć panel statystyki sesji.

| ■ 10:02:51       |              |                  |  |  |  |
|------------------|--------------|------------------|--|--|--|
| ASSECOPOL        | 43.70        | 0.09% -          |  |  |  |
| Brent Oil Future | 101.95       | 0.12% -          |  |  |  |
| ChfPln           | 3.47208      | 0.05% -          |  |  |  |
| LPP              | 9 851.00     | -2.47% -         |  |  |  |
| MBANK            | 502.50       | 0.50% -          |  |  |  |
| ORANGEPL         | 10.79        | -0.83% -         |  |  |  |
| ORBIS            | 42.10        | 1.18% -          |  |  |  |
| PEKAO            | 190.80       | -0.62% -         |  |  |  |
| PKNORLEN         | 40.36        | 0.02% -          |  |  |  |
| 🕑 równowag       | 5.19<br>Ja   | -0.38% *         |  |  |  |
| <b>↑</b> 28%     | <b>↓</b> 24% | <b>=</b> 48%     |  |  |  |
| 89 9             | 68 71        | 9 <sub>pln</sub> |  |  |  |

Panel ten prezentuje następujące informacje:

- ogólne graficzne odzwierciedlenie tendencji na GPW,
- procentowy udział spółek rosnących,
- procentowy udział spółek spadających,
- procentowy udział spółek, które nie zmieniły ceny na bieżącej sesji,
- obrót na wszystkich instrumentach rynku podstawowego GPW.

Statystyka sesji aktualizowana jest co około 15 sekund.

## Zarządzanie listą instrumentów w tabeli

### Dodawanie instrumentów

Domyślnie główny ekran programu jest pusty. Aby umieścić w tabeli notowań interesujące walory należy skorzystać z polecenia **Dodaj instrument** menu głównego menu aplikacji lub wcisnąć, znajdującą się w prawym, górnym rogu ekranu, ikonę znaku **plus**.

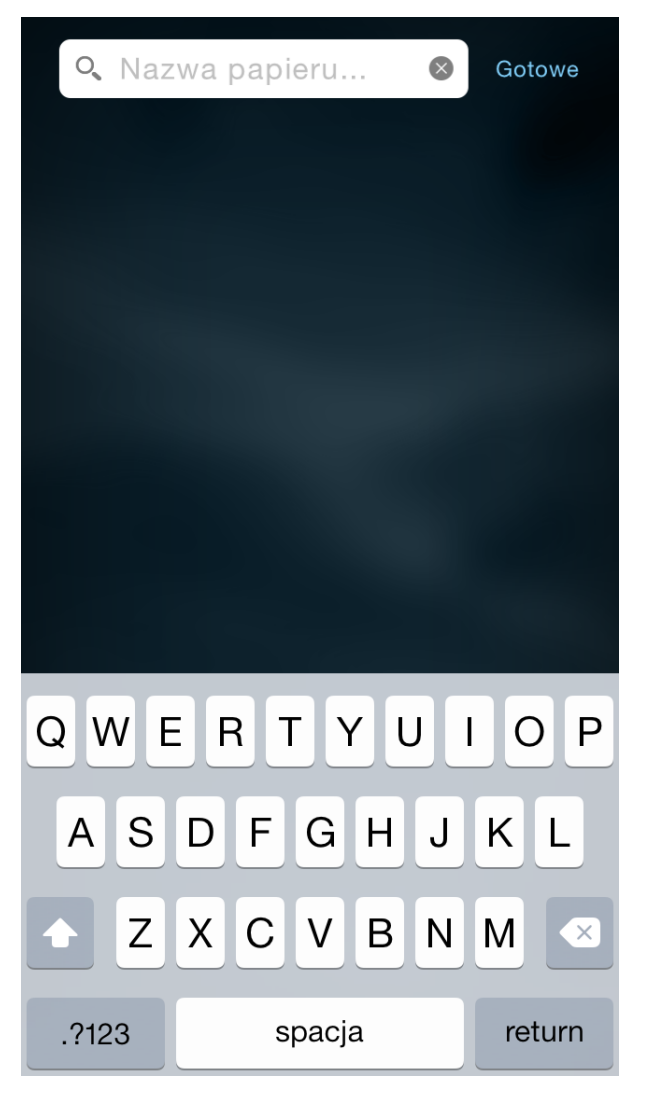

Aby dodać nowy instrument, wpisz, w polu wyszukiwania, początkowy fragment jego nazwy lub skrótu.

Niezwłocznie po wpisaniu pierwszej litery, poniżej pola wyszukiwania, pojawi się lista instrumentów zawierających w swojej nazwie wpisywany tekst.

| O, 0     | 6      | Gotowe  |
|----------|--------|---------|
| ONE2ONE  |        | 020     |
| ORZBIALY |        | OBL     |
| ODLEWNIE | Ξ      | ODL     |
| ODR1114  |        | ODR1114 |
| OLYMPIC  |        | OEG     |
| PETROLIN | V      | OIL     |
| OK0116   |        | OK0116  |
| QWE      | RTYU   | ΙΟΡ     |
| AS       | DFGHJ  | KL      |
| ◆ Z      | XCVBN  | I M 💌   |
| .?123    | spacja | return  |

Wraz z wpisywaniem kolejnych znaków lista ta jest zawężana coraz bardziej.

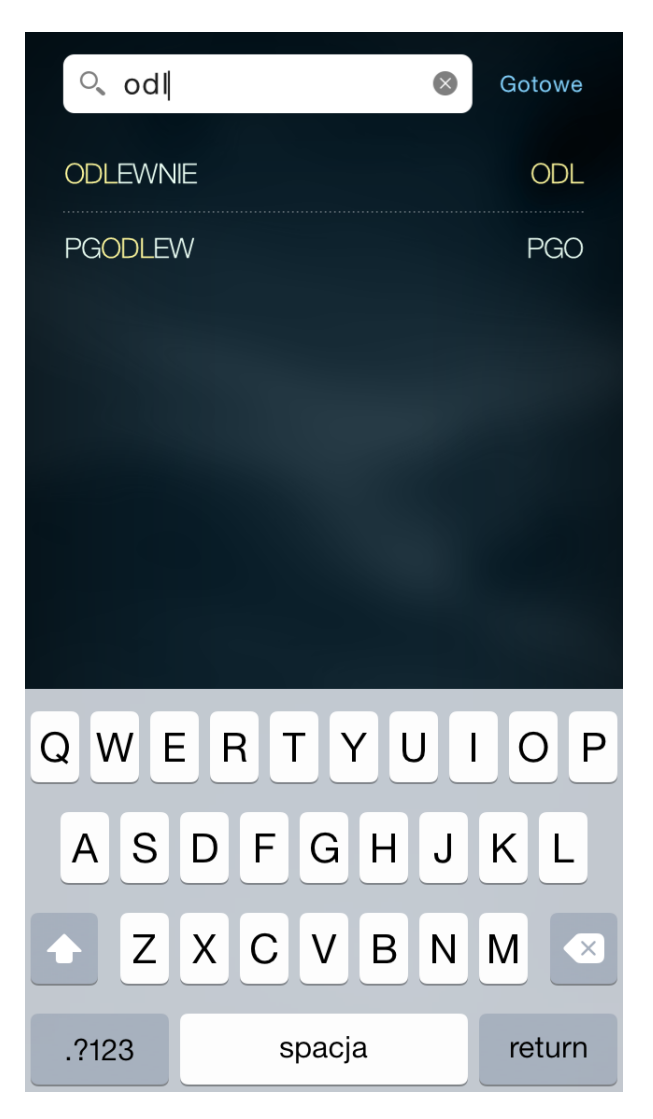

Wyszukiwanie możesz zakończyć wciskając przycisk Gotowe lub wybierając konkretny instrument na liście.

### Usuwanie instrumentów

Aby usunąć instrument, wybierz z menu podręcznego instrumentu, polecenie **Usuń** instrument

|   | 10:03:00                      |                                            |   |                                           |      |                                           | +                                            |               |
|---|-------------------------------|--------------------------------------------|---|-------------------------------------------|------|-------------------------------------------|----------------------------------------------|---------------|
|   | ASSECOPOL<br>Brent Oil Future |                                            |   |                                           | 43   | .70                                       | 0.09                                         | % 🕈           |
|   |                               |                                            |   |                                           | 101  | .95                                       | 0.12                                         | % <b>,≯</b> × |
|   | Chf                           | <sup>&gt;</sup> In                         |   | 3                                         | .472 | 208                                       | 0.05                                         | %<br>517      |
|   | LPP                           | 6                                          |   | 9                                         | 879  | .95                                       | -2.18                                        | %<br>%        |
|   | MB                            | ANK                                        |   |                                           | 502  | .50                                       | 0.50                                         | % ~<br>*      |
|   | ORANGEPL<br>10:00:49          |                                            |   | 10.79<br>7 593 862.04                     |      |                                           | -0.8<br>-0                                   | <br>∽<br>○_∑  |
| • | 2<br>2<br>5<br>5<br>5         | 1 798<br>1 904<br>4 855<br>5 000<br>25 172 |   | 10.78<br>10.77<br>10.76<br>10.75<br>10.74 |      | 10.79<br>10.80<br>10.81<br>10.82<br>10.83 | 1 197<br>12 003<br>1 024<br>23 717<br>16 895 |               |
|   | orbis<br>Pekao<br>Pknorlen    |                                            |   | DRBIS 41.59<br>PEKAO 190.80               |      | -0.05                                     |                                              |               |
|   |                               |                                            |   |                                           |      | .80                                       | -0.62                                        |               |
|   |                               |                                            |   |                                           | 40   | .36                                       | 0.02                                         |               |
|   | TAL                           | IRONPE                                     | Ξ | _                                         | 5    | .19                                       | -0.38                                        | %             |

#### Przenoszenie instrumentów

Instrument możesz przenieść na początek tabeli tak aby wyłączyć go z alfabetycznej kolejności sortowania.

Aby przenieść instrument na początek (lub w inne miejsce) tabeli, z menu podręcznego

instrumentu wybierz polecenie Przenieś na początek

|                  | 10:03:40 |                  |  |
|------------------|----------|------------------|--|
| í¥ WIG20         | 2 534.31 | -0.1 🔨 🔸         |  |
| ASSECOPOL        | 43.70    | 0.09% <b>*</b> × |  |
| Brent Oil Future | 101.94   | 0.11%            |  |
| ChfPln           | 3.47186  | 0.05%            |  |
| LPP              | 9 879.95 | -2.18%           |  |
| MBANK            | 502.50   | 0.50%            |  |
| ORANGEPL         | 10.79    | -0.83%           |  |
| ORBIS            | 41.71    | 0.24% -          |  |
| PEKAO            | 190.80   | -0.62%           |  |
| PKNORLEN         | 40.37    | 0.05% ~          |  |
| TAURONPE         | 5.20     | -0.19% -         |  |
| TRICEPS          |          |                  |  |
| WIG30            | 2 704.32 | -0.18%           |  |

Instrumenty przypięte są oznaczane dodatkową ikonką pineski przed ich nazwą.

Jeśli na początek tabeli przeniesionych zostało kilka instrumentów, możesz chcieć precyzyjnie zarządzać również ich kolejnością. W tym celu użyj poleceń **Przesuń w górę** oraz **Przesuń w dół** 

| Ξ ·              | 10:04:02 |       |                 |
|------------------|----------|-------|-----------------|
| ≸ WIG30          | 2 704.80 | -0.16 | % ♦             |
| ✤ ORANGEPL       | 10.79    | -0.8  | %⋠×             |
| ¥ WIG20          | 2 534.61 | -0.14 | % <b>-</b><br>1 |
| ASSECOPOL        | 43.70    | 0.09  | % -<br>Q        |
| Brent Oil Future | 101.94   | 0.11  | % -             |
| ChfPln           | 3.47214  | 0.06  | ~_`<br>~        |
| LPP              | 9 879.95 | -2.18 | ~~<br>% ₹       |
| MBANK            | 502.50   | 0.50  |                 |
| ORBIS            | 41.71    | 0.24  |                 |
| PEKAO            | 190.80   | -0.62 |                 |
| PKNORLEN         | 40.40    | 0.12  |                 |
| TAURONPE         | 5.20     | -0.19 |                 |
| TRICEPS          | -        |       | Ē               |

Aby "odczepić" uprzednio przypięty instrument czyli przywrócić jego pozycję wynikającą z kolejności alfabetycznej, użyj (korzystając z jego menu podręcznego) polecenia **Odepnij** 

instrument 💉.

## Panele dodatkowe instrumentów

Każdy instrument w tabeli notowań może być prezentowany w stanie zwiniętym oraz rozwiniętym. W tym drugim przypadku, poniżej głównej linii instrumentu, rozwijany jest dodatkowy panel informacji związanych z instrumentem.

Aby rozwinąć panel instrumentu, dotknij palcem wiersz instrumentu, który chcesz rozwinąć. Ponowne dotknięcie w tym samym miejscu spowoduje zwinięcie panelu instrumentu.

|                                                          | 10:00:45                                    | +                                | 1 |
|----------------------------------------------------------|---------------------------------------------|----------------------------------|---|
| ASSECOPOL                                                | 43.70                                       | 0.09% -                          |   |
| Brent Oil Future                                         | 101.87                                      | 0.04% -                          |   |
| ChfPln                                                   | 3.47214                                     | 0.06% -                          |   |
| LPP                                                      | 9 851.00                                    | -2.47% 🕇                         |   |
| MBANK                                                    | 502.75                                      | 0.55% -                          |   |
| ORANGEPL<br>10:00:37                                     | 10.78<br>7 580 978.78                       | -0.92% <b>-</b> 0.10             |   |
| 10:00:37<br>10:00:37<br>10:00:32<br>09:59:44<br>09:59:44 | 10.78<br>10.78<br>10.78 •<br>10.75<br>10.75 | 114<br>386<br>614<br>96<br>1 000 | • |
| ORBIS                                                    | 42.10                                       | 1.18% *                          |   |
| PEKAO                                                    | 190.70                                      | -0.68% 🕇                         |   |
| PKNORLEN                                                 | 40.36                                       | 0.02% -                          |   |
| TAURONPE                                                 | 5.19                                        | -0.38% 🕇                         |   |

W przykładzie powyżej, rozwinięto panel instrumentu ORANGEPL. Panel ten prezentuje pięć ostatnich transakcji. Do dyspozycji użytkownika są cztery panele instrumentu:

- lista transakcji,
- oferty,
- informacje szczegółowe,
- wykres.

Panel można zmienić przewijając go palcem lub naciskając jedną z widocznych strzałek przewijania znajdujących się przy krawędziach panelu.

Bez względu na wybrany typ panelu, po jego rozwinięciu, prezentowana jest dodatkowa linia informacji o instrumencie prezentująca: czas ostatniej transakcji, obrót oraz punktową zmianę kursu instrumentu na sesji.

Poniżej pokazano panel ofert, informacji szczegółowych oraz wykresu.

| ≡ 1                  | 0:00:49                   | +                             |
|----------------------|---------------------------|-------------------------------|
| ASSECOPOL            | 43.70                     | 0.09% -                       |
| Brent Oil Future     | 101.87                    | 0.04% -                       |
| ChfPln               | 3.47214                   | 0.06% *                       |
| LPP                  | 9 851.00                  | -2.47% <b>*</b>               |
| MBANK                | 502.75                    | 0.55% -                       |
| ORANGEPL<br>10:00:49 | 10.79<br>7 593 862.04     | -0.83% <b>~</b><br>-0.09      |
| wolumen 100          | n S <sup>brzeda;</sup> 00 | en 1197<br>.79 <sub>pln</sub> |
| ORBIS                | 42.10                     | 1.18% •                       |
| PEKAO                | 190.70                    | -0.68% -                      |
| PKNORLEN             | 40.36                     | 0.02% -                       |
| TAURONPE             | 5.19                      | -0.38% *                      |

Panel ofert w układzie skróconym (jedna linia ofert).

|   | ≡                     |                                            | 10:0                                      | 02:37                                     |                                              | ╋                     |
|---|-----------------------|--------------------------------------------|-------------------------------------------|-------------------------------------------|----------------------------------------------|-----------------------|
|   | ASS                   | ECOPC                                      | DL                                        | 43.70                                     | 0.09%                                        | 6 -                   |
|   | Brer                  | nt Oil Fu                                  | ture                                      | 101.95                                    | 0.12%                                        | 6 •                   |
|   | ChfF                  | Pln                                        | З                                         | 8.47213                                   | 0.06%                                        | 6 •                   |
|   | LPP                   |                                            | 9                                         | 851.00                                    | -2.47%                                       | 6 -                   |
|   | MBA                   | ANK                                        |                                           | 502.50                                    | 0.50%                                        | 6 •                   |
|   | ORA<br>10:00          | NGEPL<br>9:49                              | - 7 5                                     | 10.79<br>93 862.04                        | -0.83%<br>-0.0                               | 6 <b>-</b><br>9       |
| • | 2<br>2<br>5<br>5<br>5 | 1 798<br>1 904<br>4 855<br>5 000<br>25 172 | 10.78<br>10.77<br>10.76<br>10.75<br>10.74 | 10.79<br>10.80<br>10.81<br>10.82<br>10.83 | 1 197<br>12 003<br>1 024<br>23 717<br>16 895 | 1<br>3<br>1<br>3<br>2 |
|   | ORE                   | 3IS                                        |                                           | 42.10                                     | 1.18%                                        | 6 -                   |
|   | PEK                   | ΆO                                         |                                           | 190.80                                    | -0.62%                                       | 6 🕇                   |
|   | PKN                   | IORLEN                                     | J                                         | 40.36                                     | 0.02%                                        | 6 -                   |
|   | TAU                   | IRONPE                                     |                                           | 5.19                                      | -0.38%                                       | 6 -                   |

Panel ofert w układzie pełnym (pięć linii ofert).

|                                                          | 10:(                                      | 00:41                                                           |                              | +                              |   |
|----------------------------------------------------------|-------------------------------------------|-----------------------------------------------------------------|------------------------------|--------------------------------|---|
| ASSECOPOL                                                |                                           | 43.70                                                           |                              | 0.09% ^                        |   |
| Brent Oil Future                                         |                                           | 101.90                                                          |                              | 0.07% -                        |   |
| ChfPln                                                   | 3                                         | 8.47214                                                         | (                            | 0.06% ^                        |   |
| LPP                                                      | 9                                         | 851.00                                                          | -:                           | 2.47% -                        |   |
| MBANK                                                    |                                           | 502.75                                                          |                              | 0.55% ^                        |   |
| ORANGEPL<br>10:00:37                                     | 7 58                                      | 10.78<br>80 978.78                                              | -1                           | •-0.10                         |   |
| Odniesienie<br>Otwarcie<br>Minimum<br>Maksimum<br>Status | 10.88<br>10.72<br>10.68<br>10.82<br>sesja | LOP<br>S Widełki M<br>S Widełki M<br>D Widełki M<br>D Widełki M | ∕lin<br>∕lax<br>∕lin<br>∕lax | 9.65<br>11.79<br>9.65<br>11.79 | • |
| ORBIS                                                    |                                           | 42.10                                                           |                              | 1.18% ^                        |   |
| PEKAO                                                    |                                           | 190.70                                                          | -1                           | 0.68% -                        |   |
| PKNORLEN                                                 |                                           | 40.36                                                           |                              | 0.02% ^                        |   |
| TAURONPE                                                 | _                                         | 5.19                                                            | -1                           | 0.38% -                        |   |

Panel informacji szczegółowych.

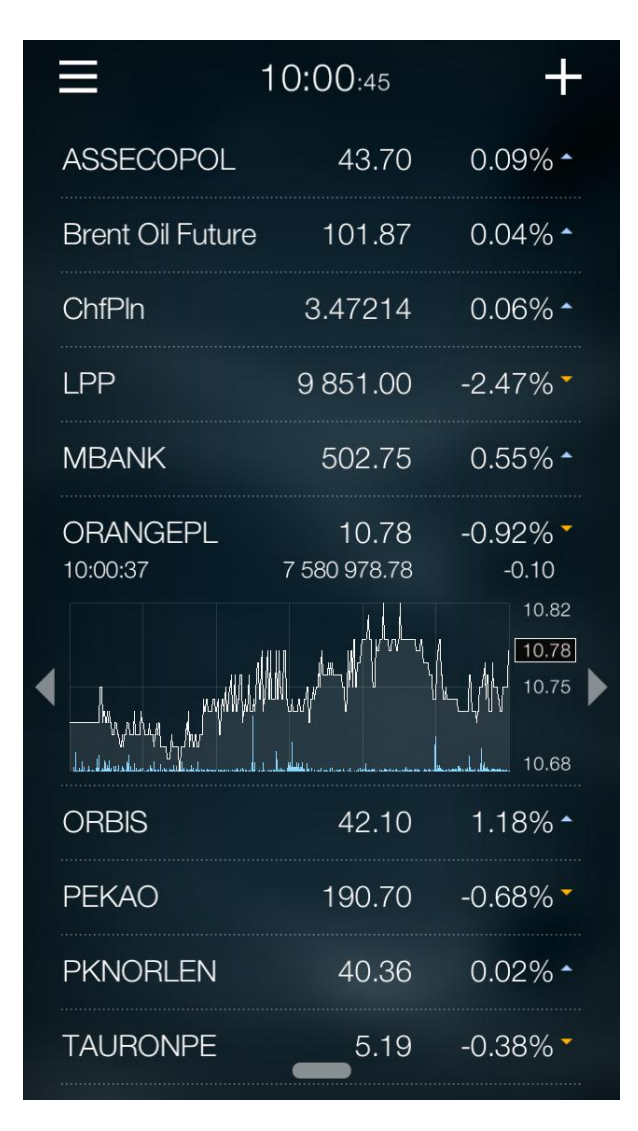

#### Panel wykresu.

Jak zaprezentowano powyżej, panel ofert może przybierać dwie formy: skróconą - prezentującą wyłącznie najlepszą ofertę kupna i sprzedaży oraz rozszerzoną - prezentującą wszystkie pięć linii ofert.

To, która z wersji jest przez aplikację aktualnie wyświetlana zależy od dostępności linii ofert dla danego instrumentu oraz uprawnień użytkownika.

W tabeli notowań, możesz rozwinąć dowolną liczbę paneli. Każdy panel może też prezentować inny typ informacji co pozwala na szczegółowe konfigurowanie zawartości tabeli.

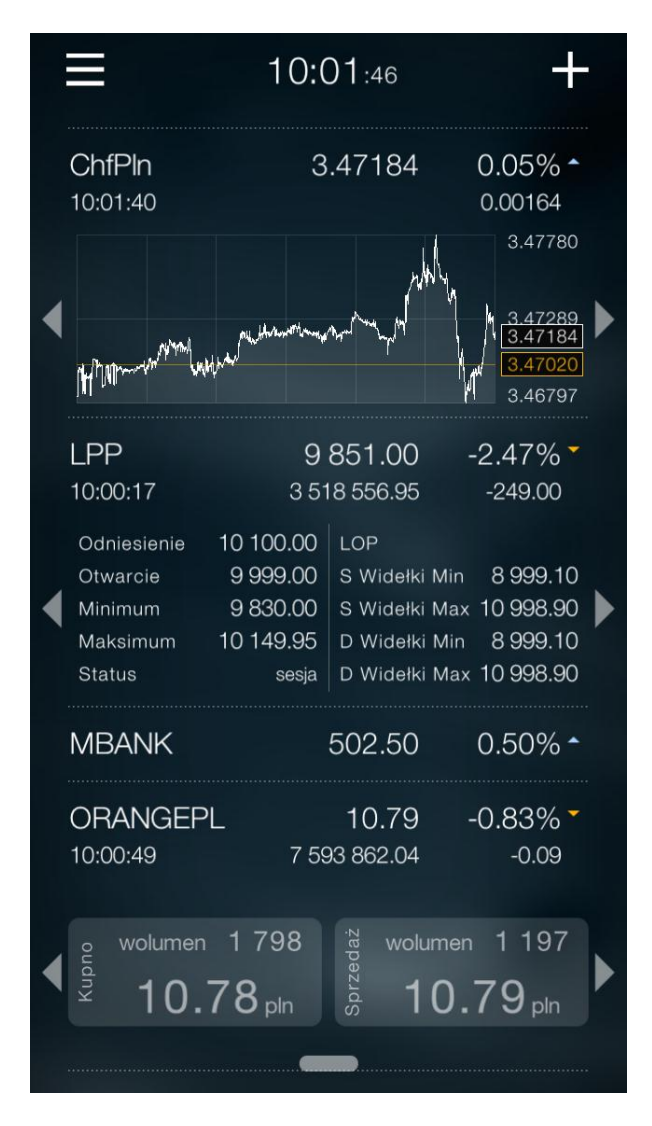

Panele instrumentów mają dodatkową funkcję nawigacyjną. Ich dotknięcie powoduje przeniesienie użytkownika na odpowiadający mu ekran instrumentu.

## **Ekrany instrumentów**

Szczegółowe informacje dotyczące instrumentu prezentowanego w tabeli notowań mogą być wyświetlane na ekranach instrumentów. Są to podstawowe ekrany aplikacji.

Przejście do jednego z czterech dostępnych ekranów informacyjnych (Oferty, Szczegóły, Transakcje oraz Wykres) możliwe jest poprzez dotknięcie odpowiadającego docelowemu ekranowi rozwiniętego panelu instrumentu (jego części informacyjnej, nie nagłówkowej, co spowoduje zwinięcie panelu) lub w wyniku wyboru odpowiedniego polecenia menu podręcznego instrumentu (pojawiającego się po przytrzymaniu przez sekundę nacisku palca na wierszu instrumentu w tabeli).

Przechodzenie pomiędzy ekranami jest możliwe poprzez przewijanie ich palcem.

Powrót do tabeli notowań jest możliwy po wciśnięciu przycisku Gotowe.

Bez względu na to, na którym ekranie szczegółowym znajdujesz się, obrót telefonu w pozycję horyzontalną spowoduje przejście do pełnoekranowego wykresu.

W przypadku każdego z ekranów instrumentu, w jego górnej części prezentowany jest taki sam nagłówek, prezentujący informację o bieżącym kursie instrumentu oraz jego zmianie dziennej: procentowej i punktowej.

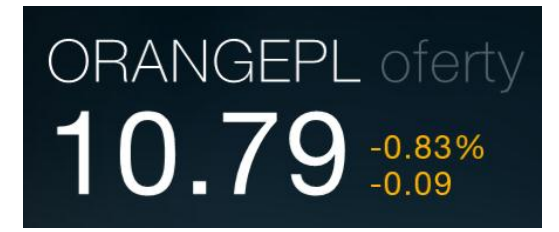

#### **Ekran Ofert**

Ekran zawiera widok tabeli ofert, w którym, w zależności od uprawnień użytkownika, widocznych będzie do pięciu linii ofert kupna i sprzedaży wybranego instrumentu.

|                | 10:04          | 1:40                  | Gotowe |
|----------------|----------------|-----------------------|--------|
| 0rangi<br>10.7 | EPL c<br>'9 -0 | oferty<br>.83%<br>.09 |        |
| Sprzedaż       |                |                       |        |
|                |                | Wol.                  |        |
| 10.82          | 10.83          | 16 895                | 54 836 |
| 10.81          | 10.82          | 23 717                | 37 941 |
| 10.80          | 10.81          | 1 024                 | 14 224 |
| 10.80          | 10.80          | 12 003                | 13 200 |
| 10.79          | 10.79          | 1 197                 | 1 197  |
| Kupno          |                |                       |        |
| Śr. cena       | Cena           | Wol.                  |        |
| 10.78          | 10.78          | 1 798                 | 1 798  |
| 10.77          | 10.77          | 1 904                 | 3 702  |
| 10.77          | 10.76          | 4 855                 | 8 557  |
| 10.76          | 10.75          | 5 000                 | 13 557 |
| 10.75          | 10.74          | 25 172                | 38 729 |
|                |                |                       |        |
|                |                |                       |        |
|                |                |                       |        |
|                |                |                       |        |
|                |                |                       |        |

Oprócz ceny i wolumenu zleceń z danej linii ofert, prezentowane są również informacje o średniej cenie po jakiej nastąpi kupno w przypadku zaakceptowania oferty z danej linii ofert. Dostępna jest również informacja o sumarycznym wolumenie ofert do danej linii włącznie co niesie ze sobą informację o liczbie sztuk instrumentu jaką można kupić lub sprzedać decydując się na cenę z konkretnej linii.

### Ekran Szczegółów

Ekran zawiera widok szczegółowych informacji o wybranym walorze.

|                                                                                               | 10:04:57                  | Gotowe                                            |
|-----------------------------------------------------------------------------------------------|---------------------------|---------------------------------------------------|
| ORANG <b>10.7</b>                                                                             | EPL<br>79 -0.83%<br>-0.09 | 0                                                 |
| Czas<br><b>10:00:49</b>                                                                       | Obrót<br>7 593 862        | LOP<br>.04                                        |
| Odniesienie –<br>Otwarcie —<br>Maksimum —<br>Minimum —<br>S max widełki<br>S min widełki      |                           | 10.88<br>10.72<br>10.82<br>10.68<br>11.79<br>9.65 |
| D max widełki<br>D min widełki<br>Wolumen —<br>Wolumen raze<br>Zamknięcie –<br>Kurs rozliczen | em ————                   | 9.65<br>574<br>707 239                            |
|                                                                                               |                           |                                                   |

### Ekran Transakcji

Ekran zawiera pełną listę transakcji zawartych na wybranym walorze. Lista zawiera informacje o czasie i kursie wraz z wolumen transakcji i wartością LOP (o ile występuje).

Zmiany kursu transakcji w stosunku do kursu poprzedniej transakcji są kolorowane zgodnie z kierunkiem tej zmiany.

| ≡        | 10:04:54 | 4 Gotowe    | e |
|----------|----------|-------------|---|
| ORANC    | GEPL     | ~           |   |
| 10.      | 79 -0.83 | %           |   |
|          | -0.08    |             |   |
|          | Kurs W   | /olumen Lop |   |
| 10:00:49 | 10.79    | 574         |   |
| 10:00:49 | 10.79    | 500         |   |
| 10:00:49 | 10.79    | 120         |   |
| 10:00:37 | 10.78    | 114         |   |
| 10:00:37 | 10.78    | 386         |   |
| 10:00:32 | 10.78    | 614         |   |
| 09:59:44 | 10.75    | 96          |   |
| 09:59:44 | 10.75    | 1000        |   |
| 09:59:42 | 10.75    | 768         |   |
| 09:59:42 | 10.75    | 232         |   |
| 09:59:42 | 10.75    | 1000        |   |
| 09:59:41 | 10.75    | 1000        |   |
| 09:59:27 | 10.73    | 215         |   |
| 09:59:27 | 10.73    | 784         |   |
| 09:59:27 | 10.73    | 1370        |   |
| 00.50.00 | 10 71    | 1055        |   |

### Ekran Wykresu

Na ekranie wykresu, poza graficznym zobrazowaniem przebiegu kursu w trakcie sesji, prezentowane są również dane o wolumenie i aktualnej liczbie otwartych pozycji (jeżeli występuje).

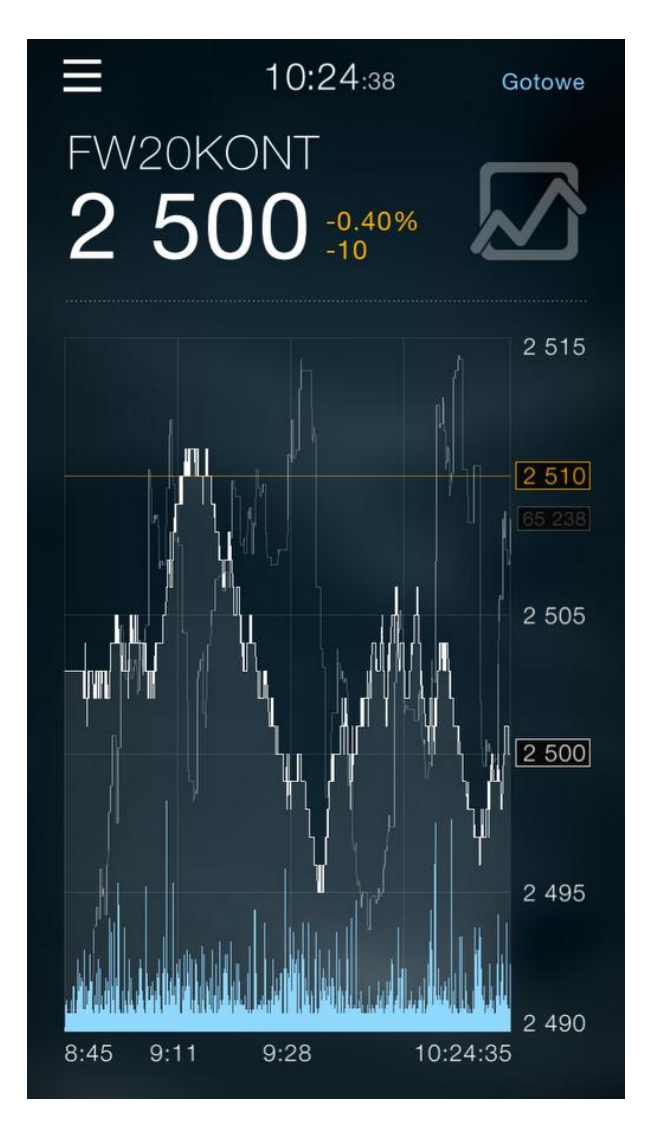

Aplikacja daje również możliwość powiększenia obszaru wykresu oraz jego przewijania.

Aby powiększyć fragment wykresu należy dwoma palcami wykonać na ekranie gest rozszerzenia.

Przesuwanie wykresu odbywa się poprzez sterowanie jednym palcem (prawo – lewo).

Powiększenie wykresu można wyłączyć dwukrotnie szybko stukając palcem w wykres.

Obracając telefon do pozycji poziomej, wykres odpowiednio zmienia swoją orientację przechodząc jednocześnie w tryb pełnoekranowy.

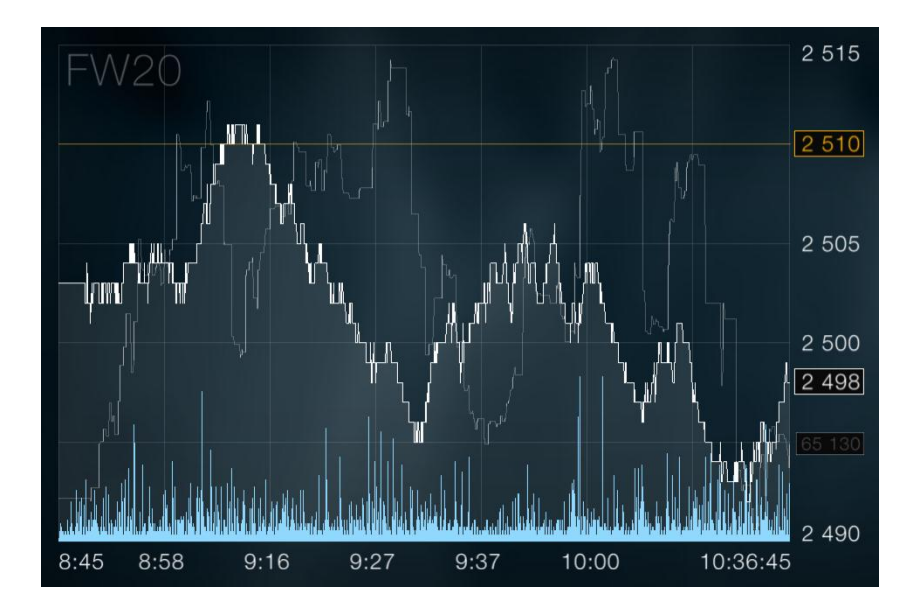

Wszystkie pytania i wątpliwości dotyczące programu Notowania Mobilne prosimy kierować na adres poczta@statica.pl

STATICA © 2014